#### ¡Felicitaciones por la compra de su sistema modec connect, diseñado para impulsarle hacia la era de la Industria 4.0!

modec connect es un innovador sistema de supervisión de válvulas manuales, compuesto por un sensor inteligente, una aplicación móvil y una aplicación web. El sensor recopila datos y los transmite a las aplicaciones para una supervisión sencilla y eficaz.

#### A continuación le explicamos cómo empezar:

## Obtenga su nombre de usuario y contraseña

Póngase en contacto con modec a través del correo (modec-connect@modec.fr) o llamando al +33 (0)4 75 40 27 15 y facilite la siguiente información:

- Nombre de la empresa
- Dirección de correo electrónico de la persona que administrará la cuenta modec connect. (esta dirección de correo electrónico no podrá modificarse posteriormente).

#### Número de serie de su sensor

Recibirá su nombre de usuario y contraseña en un plazo de 48 horas. (Recuerde revisar su carpeta de correo no deseado).

Si no ha recibido nada después de 48 horas, póngase en contacto con modec: +33 (0)4 75 40 27 15

## Obtenga sus aplicaciones modec connect

#### Aplicación web

### Aplicación móvil

#### - Android

IOS

Escanee el código QR para descargar modec connect desde Playstore

Escanee el código QR

desde Appstore

para descargar modec connect

 Vaya a la página «Conectar» en la sección modec connect del sitio web de modec

connect:

• Si no diríjase a: https://modec-connect.modec.fr/

## Consulte los manuales de usuario antes de cualquier operación

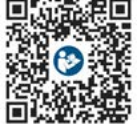

Para descargar la versión larga del manual de usuario de la aplicación, vava a la sección «Recursos» de la aplicación web o a la página web de modec (Recursos):

www.modec.fr

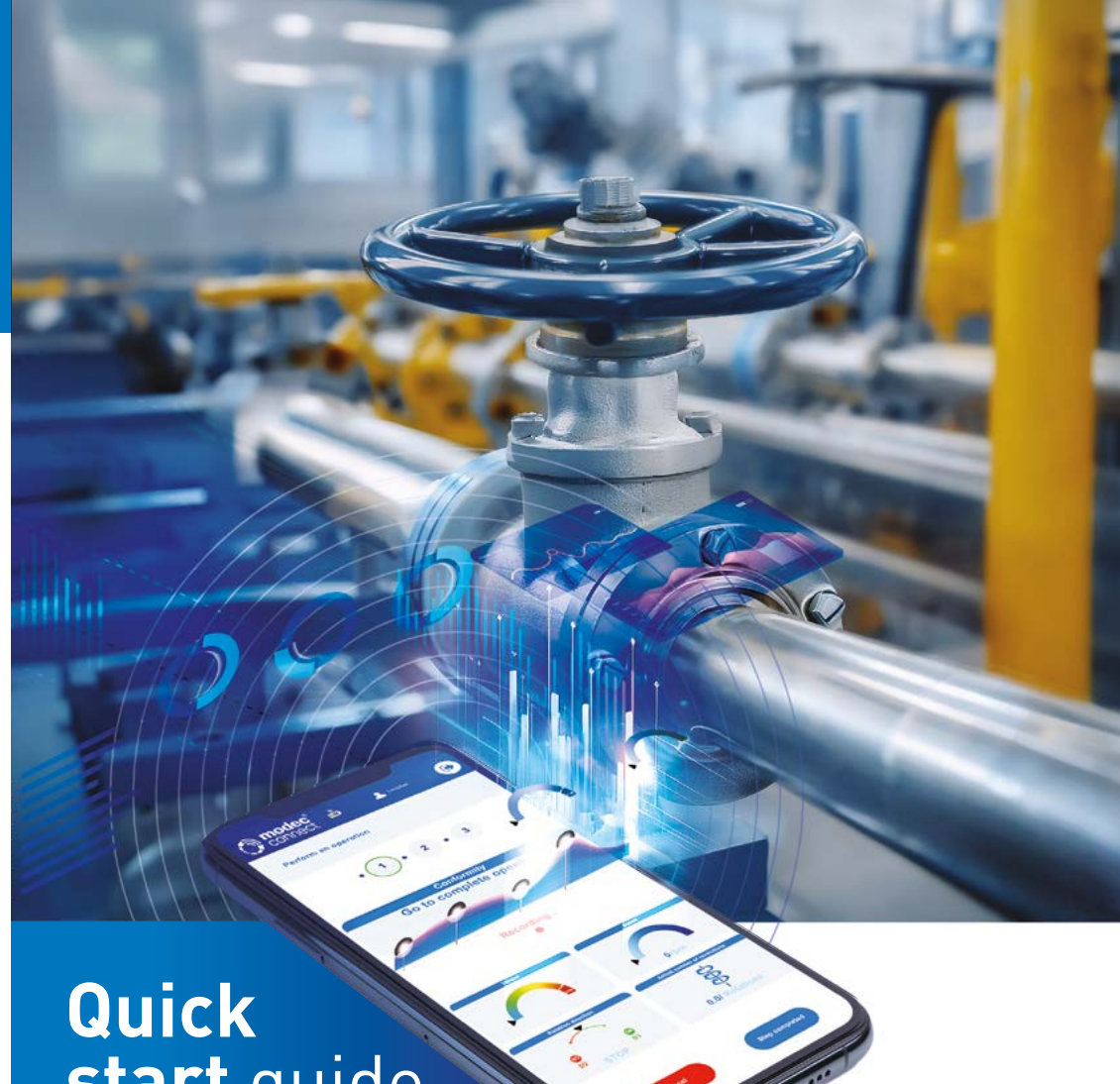

# start guide

Guide de démarrage rapide Guía de inicio rápido 

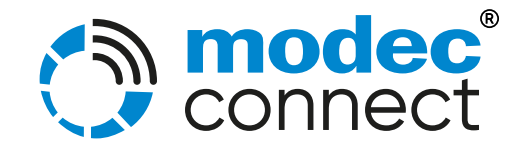

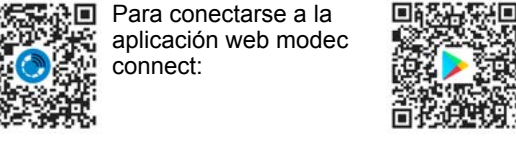

#### Congratulations on the purchase of your modec connect system, designed to propel you into the Industry 4.0 era!

modec connect is an innovative system for monitoring manual valves, consisting of a smart sensor, a mobile application and a web application. The sensor collects data and transmits it to applications for easy, efficient monitoring.

#### Here are the steps to get started:

## Get your login and password

Contact modec at modec-connect@modec.fr) or +33 (0)4 75 40 27 15 and provide the following information:

- Company name
- Email address of the person who will administer the modec connect account (please note that this email address cannot be changed later)

#### Serial number of your sensor

You will receive your login and password within 48 hours. (Remember to check your spam)

If you haven't received anything after 48 hours, contact modec : +33 (0)4 75 40 27 15

## Get modec connect applications

#### Web app

#### Application mobile

#### Android

Scan the QR code to download Modec connect on **Playstore** 

- Go on the page « connect » on modec website, in the modec connect part
- Otherwise : https://modec-connect.modec.fr/

Kan the web

application :

#### XX 🗆 IOS Scan the QR code

to download Modec connect on Appstore

## **Consult user manuals and documentation**

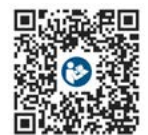

To download the complete version of the application's user manual, go to the "Resources" section of the web application or to the modec website :

#### Félicitations pour l'achat de votre système modec connect, concu pour vous propulser dans l'ère de l'industrie 4.0 !

modec connect est un système innovant de surveillance des vannes manuelles, composé d'un capteur intelligent, d'une application mobile et d'une application web. Le capteur collecte des données et les transmet aux applications pour une surveillance facile et efficace.

#### Voici les étapes à suivre pour démarrer :

## Obtenez votre identifiant et mot de passe

Contactez modec à l'adresse (modec-connect@modec.fr) ou au +33 (0)4 75 40 27 15 et fournissez les informations suivantes :

- Nom de l'entreprise
- (•) Adresse email de la personne qui administrera le compte modec connect. (veuillez noter que cette adresse email ne pourra pas être modifiée ultérieurement).
- Numéro de série de votre capteur

Vous recevrez votre login et votre mot de passe dans les 48 heures. (Pensez à vérifier vos spams).

Si vous n'avez rien reçu après 48 heures, contactez modec : +33 (0)4 75 40 27 15

## **Obtenir les applications modec connect**

#### Application web

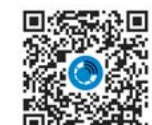

Sinon :

 $(\cdot)$ 

Pour se connecter à l'application web modec connect :

#### Application mobile 回移始策通 Android

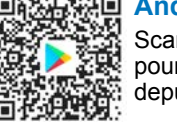

Scannez le QR code pour télécharger Modec connect depuis **Playstore** 

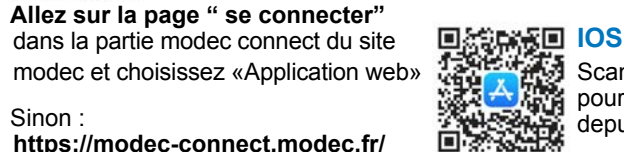

## Scannez le QR code pour télécharger Modec connect depuis Appstore

#### Consultez les manuels utilisateurs avant toute opérations

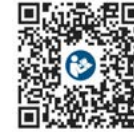

Pour télécharger les manuels utilisateurs du capteur et de l'application, rendez-vous dans la section « Ressources » de l'application web ou dans les Ressources du site modec :

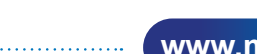

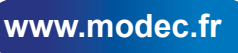

www.modec.fi